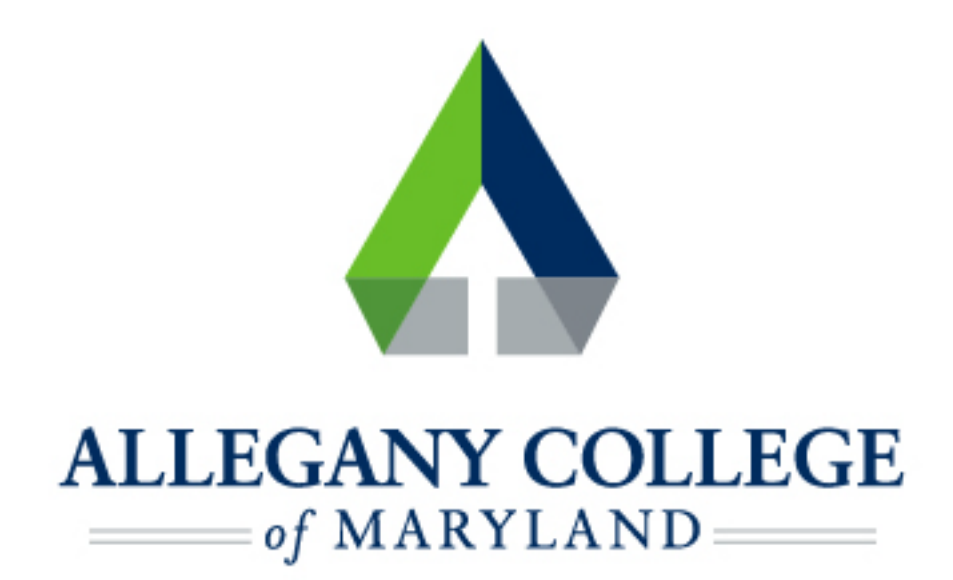

# Android Devices

# Wireless Network Connection Instructions

## **Connecting an Android Device to the ACM Wireless Network**

Menu options and network settings may differ based on device and version.

#### Before you start:

- You must be aware of and abide by ACM Technology Policies
- You will need to contact the helpdesk at 301-784-5444 for credentials for logging

#### into wifi.

\*If you are not a student or ACM Faculty/Staff member, you may connect to the ACM Guest Network

- On your device, navigate to Settings, then choose Wi-Fi \*name may differ depending on device, Wi-Fi may be found under Connection, Network, Internet, or Wireless
- Confirm that Wi-Fi is set to On
- ACM should be automatically detected if you are in range/on campus
- Select ACM
- Select the following:
  - EAP method: PEAP
  - Phase 2 authentication: MSCHAPV2

CA certificate: Do not validate \*depending on device, you may need to first choose "Use System Certificates, then "Do not validate"

- Domain: allegany.edu \*on some devices, clearpass.allegany.edu may need to be entered in the domain field
- Contact the helpdesk at 301-784-5444 for credentials for logging into wifi, and enter those credentials in the Identity and Password fields

(If a field for "Anonymous Identity" appears, it should be left blank)

Tap Connect

ACM should now show as Connected in your wi-fi list

### If you need further assistance, you may find it here:

Helpdesk: Technologies Building Room T115

301-784-5555

Students:

https://www.allegany.edu/it-helpdesk/student-it-help.html

Faculty and Staff:

https://www.allegany.edu/it-helpdesk/employee-it-help.html